**Pioneer** sound.vision.soul

## **DVR-DT90/DVR-DT70** ネットワークアップデート 操作手順書

ソフトウェアの更新により、録画したタイトル、録 画予約情報、本体設定の内容、受信した番組表デー タが消えることはありません。

LAN ケーブルでインターネットに接続して、本機のソフトウェアを更新します(『**ネットワークに接続する**』 🕡 準備ガイド P.20)。

| <ul> <li>◆ 更新中は自動でディスクトレイが開きます。本機を扉付きラック<br/>ディスクトレイが開いているときは、絶対に押し込まないでくた</li> <li>◆ 更新中は電源プラグを抜かないでください。更新が中止され、誤</li> <li>◆ 更新中は予約録画が実行されません(他の操作もできません)。</li> </ul> | に設置しているときは、あらかじめ扉を開けておいてください。また、<br>ごさい(ディスクトレイは開いたままにしておいてください)。<br>電動作することがあります。                                                   |
|----------------------------------------------------------------------------------------------------|----------------------------------------------------------------------------------------------------|
| <ul> <li>※ 1 ~ 6 はお客様の操作です(ソフトウェアをインターネット経由で<br/>取り込む操作です)。</li> <li>7 ~9は本体の動作(自動)説明です(ソフトウェアを更新する動作です)。</li> <li>ソフトウェアを更新する</li> </ul>                               | 7 更新が始まります。<br>本体表示窓に下記のように表示され、本体から動作音がします<br>(映像と音声は出力されません)。<br>POWER OFF                                                         |
| 1 電源ボタンを押して、本機の電源をオンにします。                                                                                                    | DOWNLOAD                                                                                                    |
| <ol> <li>2 ホームメニューボタンを押して、ホームメニューを表示します。</li> <li>3 [本体設定→オプション→ソフトウェア更新]を選んで決定ボタンを押します。</li> </ol>                                                                     | <ul> <li>8 更新中は自動でディスクトレイが開きます。</li> <li>本体表示窓には[DL B2 P1]などと表示されます。</li> <li>・ ディスクトレイが開いているときは、絶対に押し込まなし</li> </ul>                |
| 4 [ソフトウェア確認]を選んで決定ボタンを押します。                                                                                                    | でください(ティスクトレイは開いたままにしておいてくた<br><u>さい)。</u><br>・更新中は電源プラグを抜かないでください。                                                                  |
| 再生     画面     ソフトウェア要新       HDMI     リモ     ソフトウェア確認       適価     オブション     第       ボビルソフトウェアがダウンロードできます。     所要時間は約10分です。                                             | 9 約10分で更新が終了します。<br>自動でディスクトレイが閉じて、電源がオフになります。 正しく更新されているか確認する                                                                       |
| <ul> <li> 999日-RL3339 <ul> <li> (現在のバージョン]と[最新のバージョン]が表示されます。 </li> <li> すでに最新のソフトウェアで動作しているときは、自動で1 つ前の画面に戻ります。ホームメニューボタンを押して、本 </li> </ul></li></ul>                  | <ol> <li>本機の電源をオンにして、ホームメニューを表示します。</li> <li>「インフォメーション→お知らせメッセージ]を選んで決定ボタ</li> </ol>                                                |
| 体設定画面を終了してください。 5 [はい]を選んで 決定ボタンを押します。 ソフトウェアの取り込みが始まります。 <i> ダウンロード中です  ・・・・・・・・・・・・・・・・・・・・・・・・・・・・・・・・・・・</i>                                                        | <ul> <li>ンを押します。</li> <li>下記の画面が表示されます。[アップデートの成功]と表示されていれば、正しく更新されています。</li> <li>[アップデートの成功]を選んで決定ボタンを押すと、メッセージが既読になります。</li> </ul> |

に電源は自動でオフになります)。